# "知行"团校选课流程

第一步:从微信中找到中国农业大学企业微信号

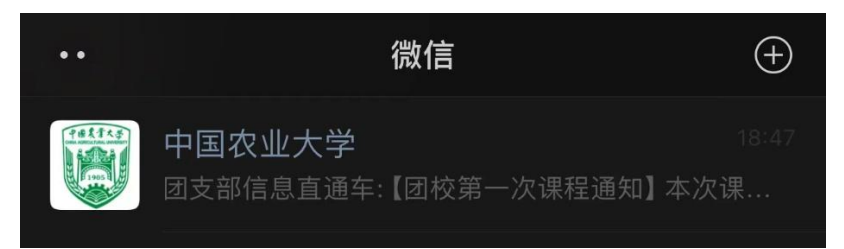

### 第二步:找到"团支部信息直通车"

| <                 | 中国农业大学    | ( + )            |
|-------------------|-----------|------------------|
| S                 |           |                  |
| *#N±±×UIRTR       | 水利与土木工程学院 |                  |
| т                 |           |                  |
| СЛИСУМ            | 体育馆管理中心   |                  |
|                   | 体育教学部     |                  |
| () and the second | 土地科学与技术学院 | А                |
| 国支部信息回道车          | 团支部信息直通车  | B<br>C<br>D<br>F |
| W                 |           | G<br>H           |
| Č                 | 网络电视      | L<br>M           |
| <b>A</b>          | 网上缴费      | P<br>R<br>S<br>T |

第三步:按照培养方案选择课程,点击报名链接

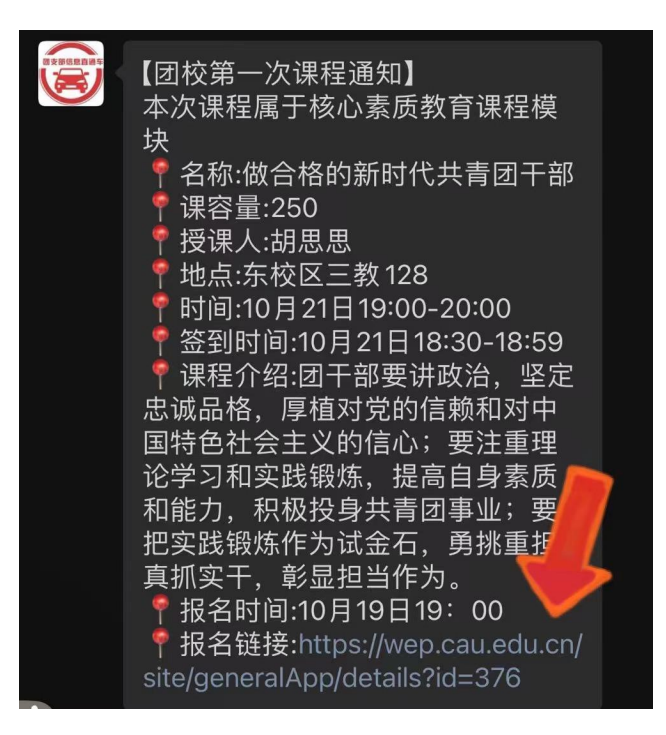

#### 第四步:点击立即预约即课程预约成功

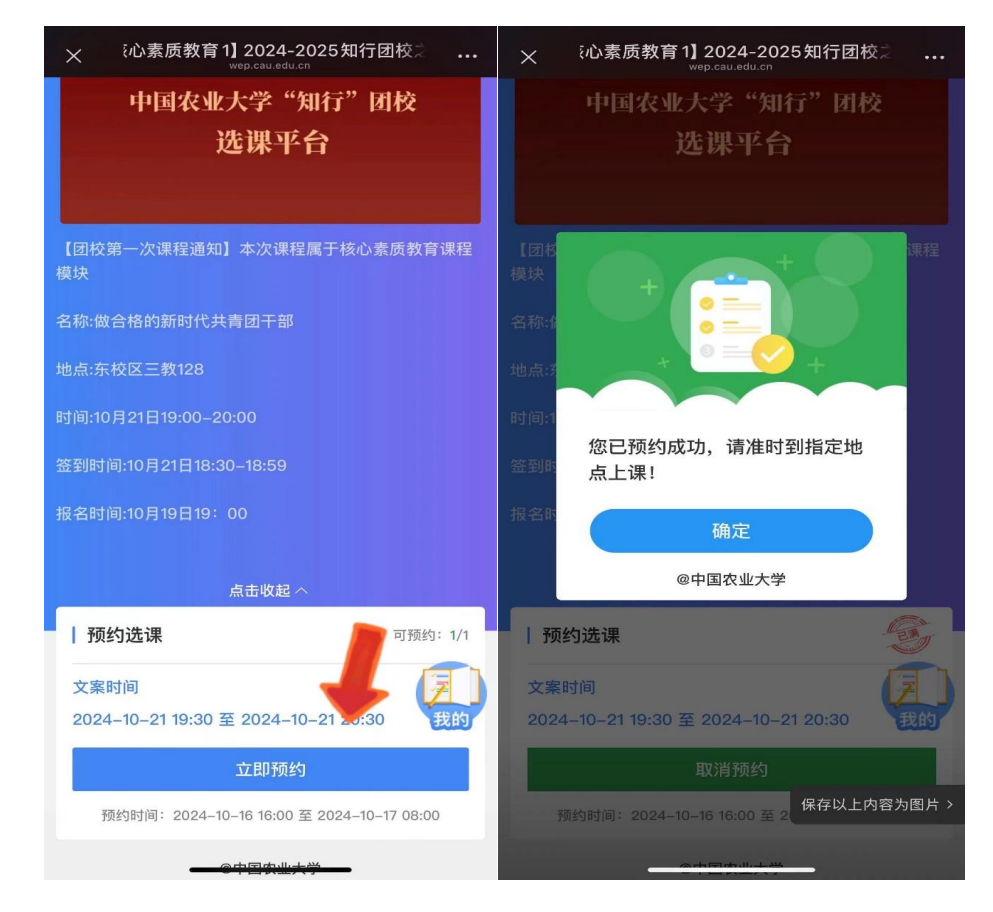

## 第五步:点击"我的"查看所有预约课程,按时上课

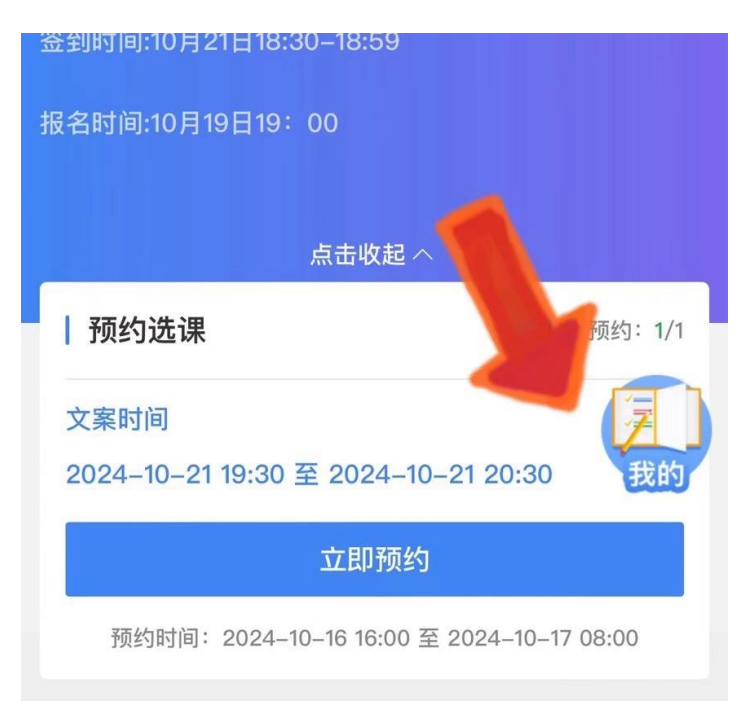

## 温馨提示:如若想取消预约,点击该按钮即可

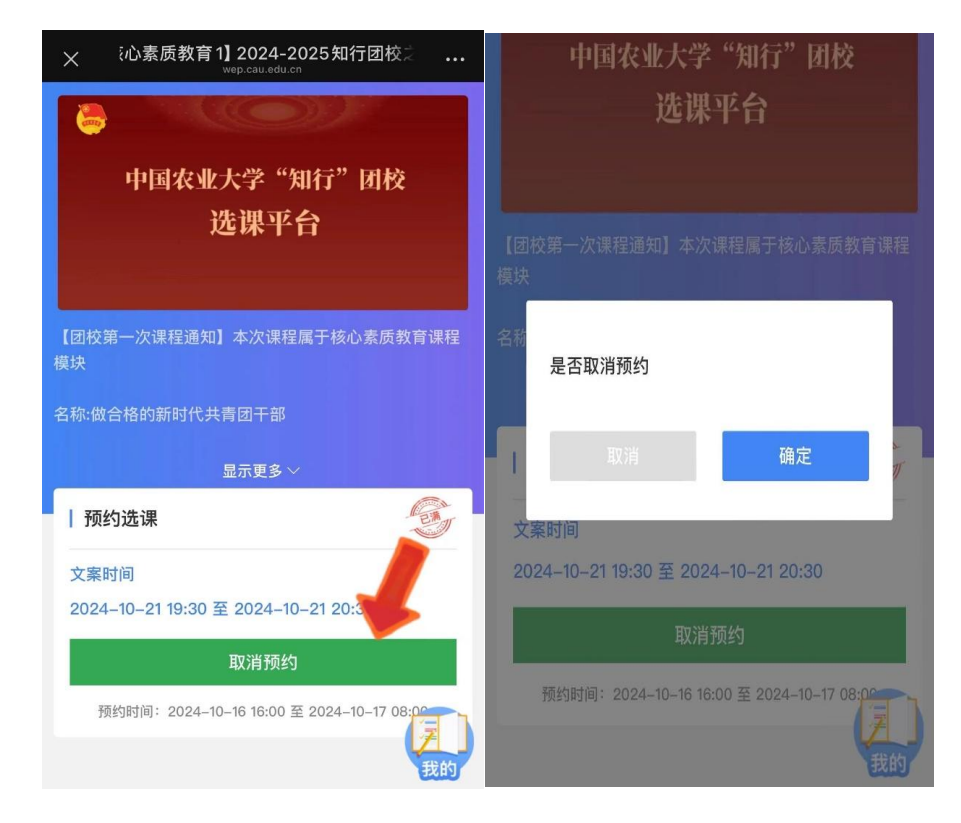